## ADJUSTING DUPLICATE CLAIMS

A Step-by-Step Guide

### WHAT IS DUPLICATE CLAIM & HOW TO ADJUST DUPLICATE CLAIM IN TELLUS

#### Definition: What is a duplicate claim?

A duplicate claim is a claim a provider is unable to process due to a claim previously submitted for that date of service. **NFOCUS** considers a Duplicate claim.

How to provide instruction to providers whose claims have been "dup" (duplicated) out of **NFOCUS**.

First, you need to know why claims are "dup" out of NFOCUS.

Here's a sample of how claims can be "dup" out of NFOCUS.

Let's take a look at the below example:

Provider is now ready to submit the claim for services performed for *George Allgeier* on *11/25/2019*.

Let's assume the claim on 11/25/2019 06:00 PM to 08:00 PM is a match claim and let's assume the claim on the same day 11/25/2019 01:00 AM to 03:00 AM is an unmatched claim

When a provider submits a match claim through Tellus [the 11/25/2019 06:00 PM to 08:00 PM] before rematching the claim on 11/25/2019 01:00 AM to 03:00 AM, NFOCUS will pay for the claim submitted for 11/25/2019 06:00 PM to 08:00 PM.

After the provider rematch the claim for *11/25/2019 01:00 AM* to *03:00 AM* and submit the claim, Tellus Claims console will display that the claim is successfully submitted. However, in **NFOCUS**, it will "dup" out because in **NFOCUS** the system will assume that provider already submitted the **11/25/2019** claim (**NFOCUS** does not know that it's a partially submitted claim. It recognizes that there is already a claim date of *11/25/2019* being processed previously, and another *11/25/2019* claim is sent and it will error the same date claim out of **NFOCUS** as it is perceived as a "duplicate" claim.)

This provider will not get paid for the claim submitted for services performed on 11/25/2019 01:00 AM to 03:00AM.

| TRXW    | ICN#    | Recipient Name     | Start Date/Time         | End Date/Time           | Authorization# | Diagnosis Code | HCPCS/Mod                 | tiñers | Billable Un | its | Original Amount | Paid Amount | Adjusted Am | ount |
|---------|---------|--------------------|-------------------------|-------------------------|----------------|----------------|---------------------------|--------|-------------|-----|-----------------|-------------|-------------|------|
| 998844  | 998844  | GEORGE             | 4/17/2020, 03:00<br>PM  | 4/17/2020, 05:00<br>PM  | ).             | 123            | S5130<br>(A1 A2<br>A3 A4) | 1      | 3           | 1   | \$2.00          | \$10.00     | \$2.00      | /    |
| 998844  | 998844  | GEORGE<br>ALLGEIER | 11/21/2019,<br>01:00 AM | 11/21/2019,<br>03:00 AM |                | A0100          | S5130                     | 1      | 2           | 1   | \$35.00         | \$10.00     | \$35.00     | /    |
| 998844  | 998844  | GEORGE             | 11/25/2019,<br>06:00 PM | 11/25/2019,<br>08:00 PM | >              | A001           | S9123<br>(TT)             | 1      | *           | 1   |                 | -           |             | /    |
| 998844  | 998844  | GEORGE<br>ALLGEIER | 1/15/2020, 05:55<br>AM  | 1/15/2020, 06:00<br>AM  |                | A009           | S5135                     | 1      | 8           | 1   |                 | \$10.00     | 8           | 1    |
| 998844  | 998844  | GEORGE<br>ALLGEIER | 11/25/2019,<br>01:00 AM | 11/25/2019,<br>03:00 AM | >              | •              | S5130                     | 1      | *           | 1   | *               | -           |             | /    |
| TOTAL A | MOUNT : |                    |                         |                         |                |                |                           |        |             |     | \$37.00         | \$50.00     | \$37.00     |      |

How to adjust the "dup" out claim so that DHHS can pay provider: [**NOTE:** our providers have NOT been trained to do this.]

#### Step one:

Log into your Admin portal.

#### Step two:

#### Click Claim Review

|       |                                |                                       | Click Voids and                       |                             |                 |                |                 |
|-------|--------------------------------|---------------------------------------|---------------------------------------|-----------------------------|-----------------|----------------|-----------------|
| 6     | vv Dashboard X 🔍 E             | vv Payer Dashboard X +                | Adjustments                           |                             |                 |                | - o ×           |
| ~     | C evv-dashboard.uat.4tell      | us.net/claims/search                  |                                       |                             |                 | Q & 0          | ¢ 🖬 \varTheta : |
| 111 A | ops 💈 Zoho One 📔 Zoho People 🌘 | 🕉 CoAdvantage 🕘 North American Le 🌵 S | Slack 🧳 👘 me - G 👬 Webinar and Onlin  | 👔 AWS Chime 🔇 Home Health S | ervic           | 1              | Other bookmarks |
| =     | E Click C                      | laim                                  |                                       | English                     | 😯 Tellus-demo 🗸 | Ell Provider 🗸 | 🕒 Dale Carr 🗸   |
| 55    | Dashboard Revie                | Voids and Adjustmen                   | nts                                   |                             |                 |                | <u> </u>        |
| Ē     | Schedule                       | Claim Review                          |                                       |                             |                 |                | ^               |
| Ŧ     | Visits                         |                                       |                                       |                             |                 |                |                 |
| :=    | Work List                      | Payer Se                              | lect Payer *                          |                             |                 |                |                 |
| 0     | Claim Review                   | Recipient(s) Ad                       | d Recipient                           |                             |                 |                |                 |
| Ē     | Prior Authorizations           | HCPCS Code/Mod(s) Ad                  | d HCPCS Code/Mods                     |                             |                 |                |                 |
| ~     | Reports                        | Status(es) Ad                         | d Status                              |                             |                 |                |                 |
|       | Users                          | Payer ICN(s) Adi                      | d Payer ICN                           |                             |                 |                |                 |
| 8     | Recipients                     |                                       |                                       |                             |                 |                |                 |
| Ê     | Provider                       | Service ID(s) Add                     | d Service ID                          |                             |                 |                |                 |
| *     | Training                       | Member ID(s) Add                      | d Member ID                           |                             |                 |                |                 |
| ۵     | Settings                       | Visit ID En                           | ter Visit ID                          |                             |                 |                |                 |
| €     | Logout                         | Prior Authorization Number(s) Ad      | d Prior Authorization Number          |                             |                 |                |                 |
|       |                                | Dates of Service Sta                  | art Date 🖾 End Date                   |                             |                 |                |                 |
|       |                                |                                       | Search Clear                          |                             |                 |                |                 |
|       |                                |                                       | © Copyright 2017 - 2020 Tellus I.I.C. |                             |                 |                |                 |

**SPECIAL NOTE:** In the Voids and Adjustments screen, **DO NOT** use the **VOID** screen for any claim submission.

#### Step three:

Select the specific claim that has "dup" out of NFOCUS.

In this example, Jaycee Minks' claim needs to be adjusted.

| =  | 🕞 TELLUS             |                   |                      |                                |                                      |                     |                                     | 💶 English 😪    | MICHELLE' (1919 TEST) 🗸 | Ell Provider 🗸  | Britta Fahmbruch |
|----|----------------------|-------------------|----------------------|--------------------------------|--------------------------------------|---------------------|-------------------------------------|----------------|-------------------------|-----------------|------------------|
| 55 | Dashboard            | Claims            |                      |                                |                                      |                     |                                     |                |                         |                 |                  |
| Ē  | Schedule             | Claim             | Voids and Adjustment | s                              |                                      |                     |                                     |                |                         |                 |                  |
| Ŧ  | Visits               | Voids and Adjustm | ients                |                                |                                      |                     |                                     |                |                         |                 | ^                |
|    | Work List            |                   |                      | 9                              | slect Payer *                        |                     |                                     |                |                         |                 |                  |
|    | Prior Authorizations |                   |                      | Payer                          | Nebraska DHHS 🔇                      |                     |                                     |                |                         |                 |                  |
| ~  | Reports              |                   |                      | ICN# A                         | dd ICN#                              |                     |                                     |                |                         |                 |                  |
|    | Users                |                   |                      |                                | Search Clear                         |                     |                                     |                |                         |                 |                  |
| 28 | Recipients           | Search List       |                      |                                |                                      |                     |                                     |                |                         |                 | ^                |
| â  | Provider             | TRX#              | ICN#                 | Submitted Date                 | Date Range 🖕                         | Total Billed Amount | Paid Amount                         | Status         | ADJ/VOID Status         | ADJ/VO          | D Date           |
| *  | Training             | T694259693        | T694259693           | 10/26/20                       | 10/25/2020-10/25/2020                | \$20.89             | \$14.29                             | PAID PARTIAL   |                         |                 |                  |
| •  | Settings             | Adjust            | Void                 |                                |                                      |                     |                                     |                |                         |                 |                  |
| 크  | Logout               | Recipient Name    | Start Date/Time      | End Date/Time System-Assigned  | d Auth No Manual Override Auth No Di | agnosis Code        | Procedure Codes/Mods Billable Units | Original Amoun | t Paid Amount           | Adjusted Amount |                  |
|    |                      | JAYCEE MINKS      | 10/25/2020, 10:25 PM | #10/25/2020, 11:25 PM 10339552 | . / .                                |                     | 1691 (H0) 🖍 1 🎤                     | \$20.89        | \$14.29                 | \$20.89 🖌       |                  |
|    |                      | TOTAL AMOUNT      |                      |                                |                                      |                     |                                     | \$20.89        | \$14.29                 | \$20.89         |                  |
|    |                      |                   |                      |                                |                                      | Adjust              | Cancel                              |                |                         |                 |                  |
|    |                      | T689629596        | T689629596           | 10/26/20                       | 10/25/2020-10/25/2020                | \$130.00            | \$105.05                            | PAID PARTIAL   |                         |                 |                  |
|    |                      |                   |                      |                                |                                      |                     |                                     |                | items per page: 20      | ▼ 1 - 2 of 2    |                  |

Step four: Click on Jaycee Minks, then click on billable units pencil icon

|                |                     |                               |                      |                |                        |                      |               |   | U U             | Click on l<br>inits pend | billable<br>cil icor | e<br>1 |   |  |
|----------------|---------------------|-------------------------------|----------------------|----------------|------------------------|----------------------|---------------|---|-----------------|--------------------------|----------------------|--------|---|--|
| T694259693     | T694259693          | 10/26/20                      | 10/25/2020           | -10/25/2020    | \$94 <mark>.</mark> 01 | \$14.29              |               |   | PAID PARTIA     | -                        |                      |        |   |  |
| Adjust         | Void                |                               |                      |                |                        |                      |               |   |                 |                          |                      |        |   |  |
| Recipient Name | Start Date/Time     | End Date/Time System-Assign   | ed Auth No Manual Ov | erride Auth No | Diagnosis Code         | Procedure Codes/Mods | Billable Unit |   | original Amount | Paid Amount              | Adjusted Ar          | nount  |   |  |
| JAYCEE MINKS   | 10/25/2020, 10:25 P | M10/25/2020, 11:25 PM10339552 |                      | 1              |                        | 1691 (H0) 🖍          | 4.5           | 1 | \$20.89         | \$14.29                  | \$94.01              | 1      | ÷ |  |
| TOTAL AMOUNT   |                     |                               |                      |                |                        |                      |               |   | \$20.89         | \$14.29                  | \$94.01              |        |   |  |
|                |                     |                               |                      |                | Adjust                 | Cancel               |               |   |                 |                          |                      |        |   |  |

#### Step five: Edit billable units

When you edit the billable units, you need to add the corrected amount of units that should have been billed.

If the claim that has been duped out should have been 4.5 units, add that amount to the billable unit field here.

Use Reason code: 5150 (Number of Billable Units Increased)

Add this note: "Additional Claim for (Date of service: 10/25/2020) Duped out."

| Bill die Units                      |                |      |
|-------------------------------------|----------------|------|
| 4.5                                 |                |      |
| Reason Code *                       |                |      |
| 5150 (Number of Billable Units Inc  | creased)       | <br> |
| Note                                |                |      |
| Additional claim for (Date of Servi | ce) Duped out. |      |
|                                     |                |      |
|                                     |                |      |
|                                     |                |      |

Click "Apply".

This will close this window and bring you back to the Adjust section of the Void and Adjustments page.

| T194246722    | T694250693                  | 3 1/20/21               |                            | 10/25/202           | 0-10/26/ | 2020 \$94.01   |                     | \$14.2     | 29       |       | SUBMITTED       | ADJUSTE     | D          | 1/20/21 |   |
|---------------|-----------------------------|-------------------------|----------------------------|---------------------|----------|----------------|---------------------|------------|----------|-------|-----------------|-------------|------------|---------|---|
| Adjust        |                             | Void                    |                            |                     |          |                |                     |            |          |       |                 |             |            |         |   |
| Recipient Nam | e Start Date/Time           | End Date/Time           | System-Assigned<br>Auth No | Manual C<br>Auth No | )verride | Diagnosis Code | Procedur<br>Codes/M | re<br>lods | Billable | Units | Original Amount | Paid Amount | Adjusted A | mount   |   |
| JAYCEE MIN    | NKS 10/25/2020,<br>11:25 PM | 10/26/2020,<br>12:25 AM | 10339552                   | -                   | i        | -              | 1691<br>(H0)        | 1          | 4.5      | /     | \$94.01         | \$14.29     | \$94.01    | /       | : |
| TOTAL AMO     | UNT                         |                         |                            |                     |          |                |                     |            |          |       | \$94.01         | \$14.29     | \$94.01    |         |   |
| TOTAL AMO     | UNI                         |                         |                            |                     |          | Adjust         | Cance               | 1          |          |       | \$94.01         | \$14.29     | \$94.U1    |         |   |

Click on Adjusted Step Six: Edit the adjusted amount Amount pencil icon T694259693 T694259693 10/26/20 10/25/2020-10/25/2020 \$94.01 \$14.29 PAID PARTIAL Adjust Void End Date/Time ie Auth No. Di JAYCEE MINKS 10/25/2020, 10:25 PM10/25/2020, 11:25 PM10339552 1 1691 (H0) 🖍 4.5 1 \$20.89 \$14.29 \$94.01 ÷ 1 TOTAL AMOUNT \$20.89 \$14.29 \$94.01 Adjust Cancel

| Edit - Billable Amount           | Note the amount is in<br>3 decimal points |        |       |             |
|----------------------------------|-------------------------------------------|--------|-------|-------------|
| 90.005                           |                                           |        |       |             |
| Reason Code *                    | D D                                       |        |       |             |
| 5200 (Billable Dollar Am         | ount Increased)                           |        |       |             |
| Note<br>Additional Claim duped o | put                                       |        |       |             |
|                                  |                                           |        |       | Click APPLY |
| -                                |                                           |        |       | 1           |
|                                  |                                           | Cancel | Apply |             |

**NOTE:** "Adjusted Amount" equals the "Billable Units" (from **Step 5**) multiplied by the rate on the service authorization.

For example: 3.25 (Billable Units) X \$8.80 (Authorized Rate) = <u>\$28.60</u> (Adjusted Amount)

Add note: "Additional claim duped out"

Click apply.

If you are ready to adjust this claim, click ADJUST

| Adjust         | V                       | bid                     |                            |                   |          |                |                       |              |       |             |                 |   |
|----------------|-------------------------|-------------------------|----------------------------|-------------------|----------|----------------|-----------------------|--------------|-------|-------------|-----------------|---|
| Recipient Name | Start Date/Time         | End Date/Time           | System-Assigned<br>Auth No | Manual<br>Auth No | Override | Diagnosis Code | Procedure<br>Codes/Mo | Click Adjust | mount | Paid Amount | Adjusted Amount |   |
| JAYCEE MINKS   | 10/25/2020,<br>01:25 PM | 10/25/2020,<br>03:25 PM | 94939433                   | -                 | 1        |                | 1113                  | Cherriquist  |       | \$105.05    | \$130.00 🖍      | : |
| TOTAL AMOUNT   |                         |                         |                            |                   |          |                |                       | \$130.00     | )     | \$105.05    | \$130.00        |   |
|                |                         |                         |                            |                   |          | Adjust         | Cancel                |              |       |             |                 |   |

This message will display after you click Adjust.

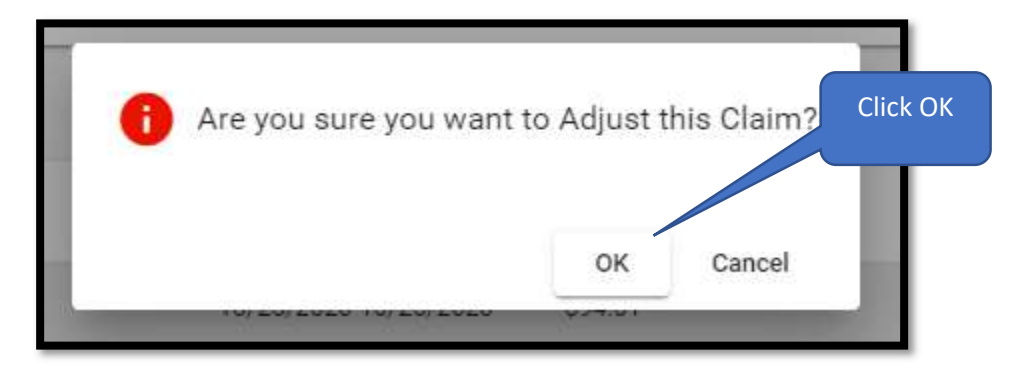

If you are sure your calculation is precise and accurate, click OK

Step seven: Claim will now show as Adjusted

| Search List |            |                |                       |                     |             |          |                 | ^             |
|-------------|------------|----------------|-----------------------|---------------------|-------------|----------|-----------------|---------------|
| TRX#        | ICN#       | Submitted Date | Date Range 👃          | Total Billed Amount | Paid Amount | Status   | ADJ/VOID Status | ADJ/VOID Date |
| T694259693  | T694259693 | 10/26/20       | 10/25/2020-10/25/2020 | \$94.01             | \$14.29     | RELEASED | ADJUSTED        | 1/20/21       |

# THE END!